## SHOP DRAWINGS – Drawing Configuration – Sheets

Modified on: Fri, 13 Sep, 2019 at 6:06 PM

## Sheets

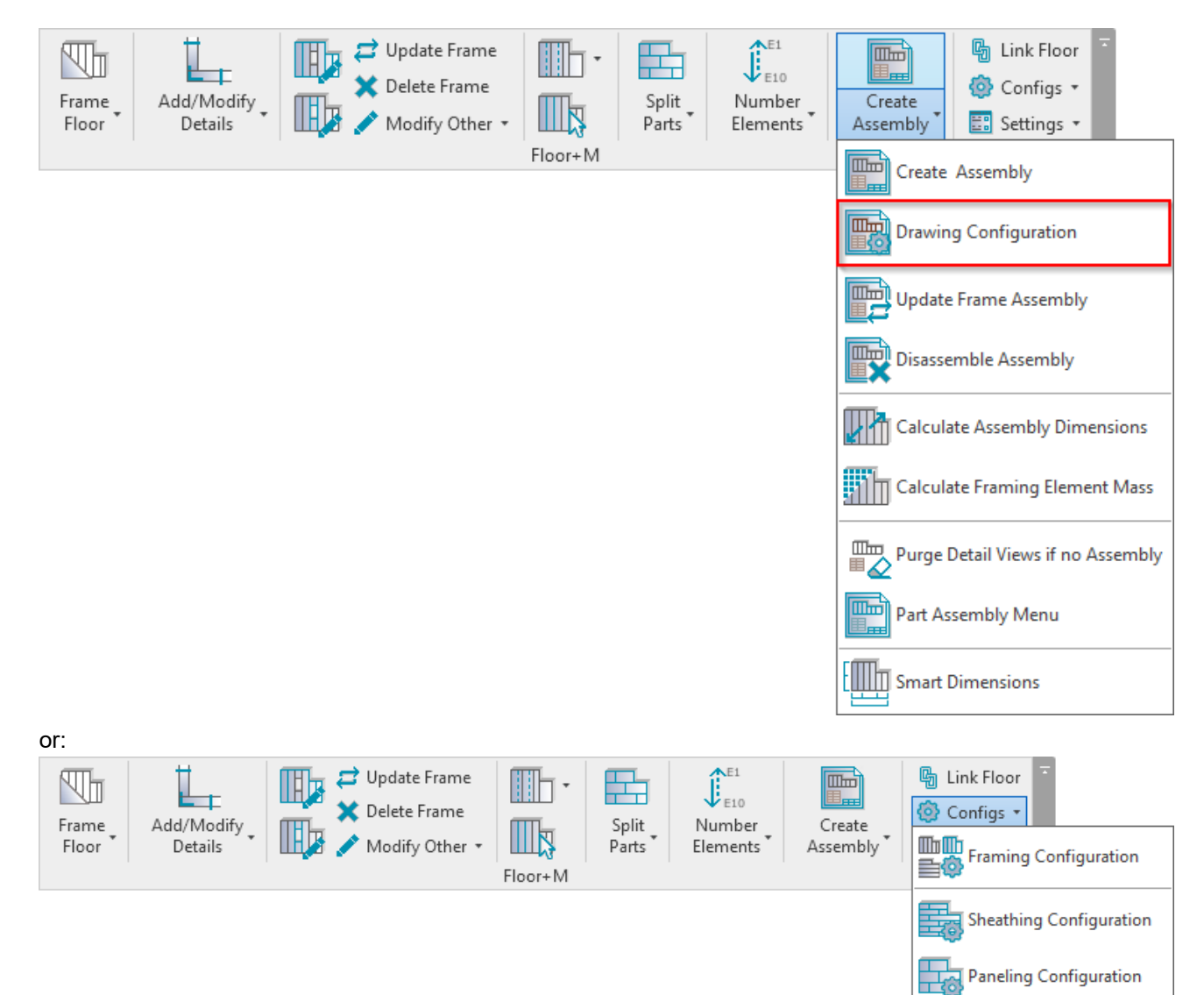

**Details Configuration** 

Drawing Configuration

Numbering Configuration

La

7/9/2021

| R Dra                                                                                                    | awing Config                                                            |           |           |                      |                                 |     | _                                  | - 🗆       | ×    |  |
|----------------------------------------------------------------------------------------------------|-------------------------------------------------------------------------|-----------|-----------|----------------------|---------------------------------|-----|------------------------------------|-----------|------|--|
| Drawing Config Example Configuration Y Save Duplicate                                                        |                                                                         |           |           |                      |                                 |     | Rename                             | Delete    |      |  |
| Assembly Views Detail View Schedules Sheets                                                                  |                                                                         |           |           |                      |                                 |     |                                    |           |      |  |
| Create Sheet Views                                                                                           |                                                                         |           |           |                      |                                 |     |                                    |           |      |  |
|                                                                                                    | Create View                                                             | View      | View Name | Sheet Number Postfix | Sheet Template<br>F5 -1 - Sheet |     | Titleblock A0 metric : A0 metric v |           |      |  |
|                                                                                                    | ~                                                                       | Sheet 🛛 🗸 | Sheet     | -1                   |                                 |     |                                    |           |      |  |
|                                                                                                    | ✓                                                                       | Sheet 🗸   | Sheet     | -2                   | F5 -2 - Sheet                   | ~ ~ | A0 metric : A                      | A0 metric | ~    |  |
| - Shee<br>She                                                                                                | Sheet View Settings Sheet Number Mark Current Template Project Location |           |           |                      |                                 |     |                                    |           |      |  |
| C:\Users\Renata\Desktop\Desctop 2019-07-18\desctop\Metric 2018 Metal Floor Framing Demo AEC Split Joists.rvt |                                                                         |           |           |                      |                                 |     |                                    |           |      |  |
|                                                                                                    |                                                                         |           |           |                      |                                 |     | Save&Close                         | e Ca      | ncel |  |

Floor+ creates sheets in the floor assembly using predefined settings.

Titleblock – select the titleblock family to apply to assemblies. The titleblock family list comes from your current project.

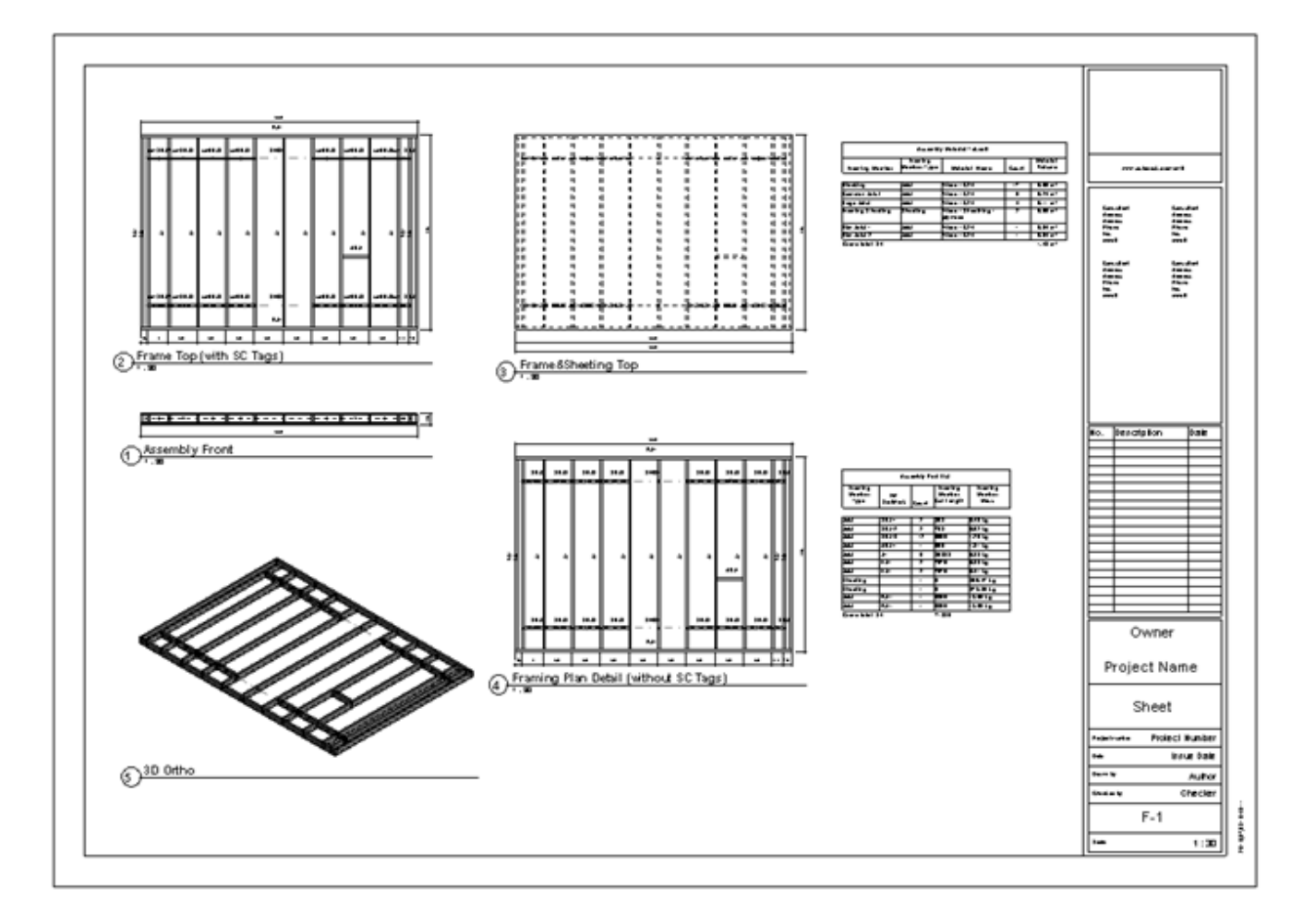

Create first assembly  $\rightarrow$  add views to the sheet manually  $\rightarrow$  open **Drawing Configuration**  $\rightarrow$  **Sheets**  $\rightarrow$  select a sheet to be a template for other floors.

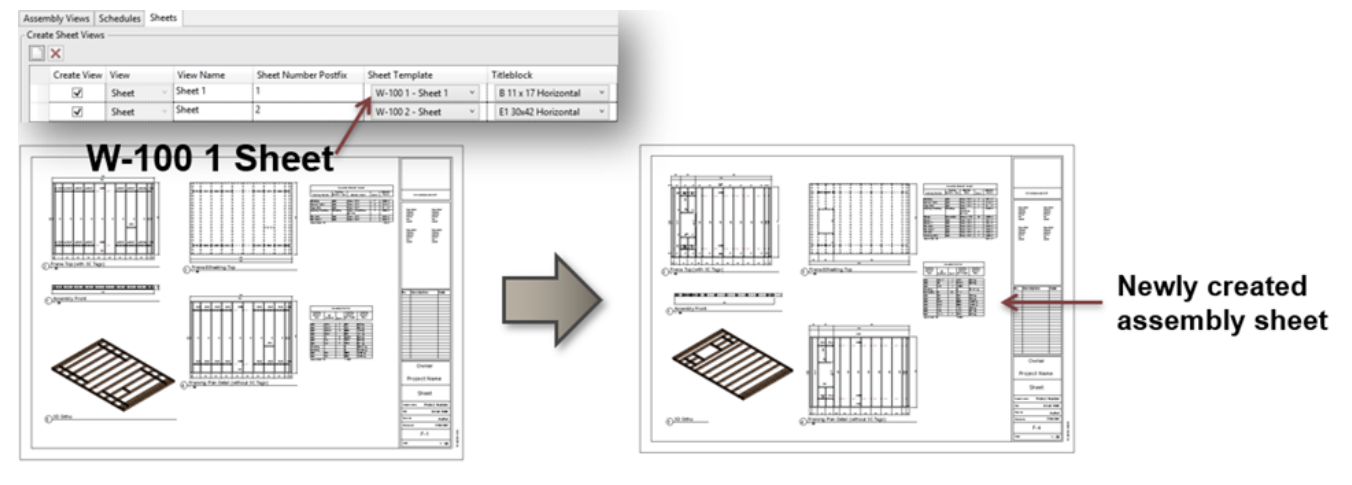